## <u>Ce guide s'adresse :</u>

- aux personnes ayant fait un don et désirant imprimer leur reçu fiscal.

1) Sur le site du GPPEP a l'adresse : http://www.gppep.org/

Cliquer sur « Espace adhérent »

| GPPEP                      | Groupem   | Adhérer | Documents<br>S Particu | Le GPPEP au niveau local | Questions fréquentes | Nous contacter    | Espace adhérer                           | 1 |
|----------------------------|-----------|---------|------------------------|--------------------------|----------------------|-------------------|------------------------------------------|---|
| Chercher dans<br>Recherche | ce site : | R       | PPFP                   | •                        |                      | Conter<br>Aujourd | nu populaire<br>'hui :<br>ons fréquentes |   |

2) Cliquez sur « sur ce lien. »

|                                     | Accueil                                                                                    | Adhérer      | Documents officiels | Questions Reponses | Nous contacter | Espace adhérent |
|-------------------------------------|--------------------------------------------------------------------------------------------|--------------|---------------------|--------------------|----------------|-----------------|
| GPPEP                               | Groupement des Pa                                                                          | articulie    | ers Producte        | urs d'Electri      | cité Photo     | ovoltaïque      |
| Vous devez être<br>Merci de vous co | connecté pour pouvoir <del>sec</del> éder à cette par<br>onnecter en cliquint sur ce lien. | tie de site. |                     |                    |                |                 |

3) Renseigner vos identifiants, vous pourrez en cas d'oubli de vos identifiants cliquer sur :

« Vous ne connaissez pas votre Code personnel ou numéro d'adhérent » pour les retrouver.

4) Cliquer su « Envoyer »

|   | Connexion à l'espace adhérent GPPEP                                                              |
|---|--------------------------------------------------------------------------------------------------|
| < | A<br>Envoyer<br>Yous ne connaissez pas votre Code personnel ou numéro d'adhérent : Cliquez-ici ! |
|   | Copyright GPPEP<br>En collaboration avec http://www.bdpv.fr et http://forum-photovoltaique.fr.   |

5) Cliquez sur « Lien vers la page d'accueil de l'espace adhérent ».

| 1 Con             | Accueil                        | Adhérer | Documents officiels | Ques |
|-------------------|--------------------------------|---------|---------------------|------|
| GPPEP             | Groupement                     | des Pa  | rticuliers P        | rodu |
|                   |                                |         |                     |      |
| -                 |                                |         |                     |      |
| Vous êtes maint   | enant connecté.                |         |                     |      |
| Lien vers la page | e d'accueil de l'espace adhere | int 5   |                     |      |
|                   |                                |         |                     |      |

6) Cliquer sur « Liste des dons que vous avez fait (au format pdf) » pour accéder a la page de votre don

| 1                                | Accue                     | il Adhérer       | Documents officiels | Questions Reponses | Nous cont |
|----------------------------------|---------------------------|------------------|---------------------|--------------------|-----------|
| GPPEP                            | Groupemen                 | nt des Pa        | articuliers P       | roducteurs d       | 'Electr   |
| Vous êtes conne                  | ecté avec le numéro XX -  | cliquez ICI pour | vous déconnecter    |                    |           |
| Accès aux                        | fonctions de l'esp        | ace adhére       | ent                 |                    |           |
| Vos informa                      | tions et sondage          |                  |                     |                    |           |
| • Vote pour le                   | Conseil d'administration  | - 2012           |                     |                    |           |
| • Effectuer un                   | don                       |                  |                     |                    |           |
| • Liste des do                   | ns que vous avez fait (au | format pdf)      | 6                   |                    |           |
| <ul> <li>Lettre du ph</li> </ul> | otovoltaïque              |                  |                     |                    |           |
| <ul> <li>Communiqui</li> </ul>   | és de presse du GPPEP     |                  |                     |                    |           |
| <ul> <li>Documents</li> </ul>    | réservés aux adhérents    |                  |                     |                    |           |
| Déconnexion d                    | le l'espace membre        |                  |                     |                    |           |
|                                  |                           |                  |                     |                    |           |

7) Cliquer sur le « N° » du don pour que vous désirez imprimer

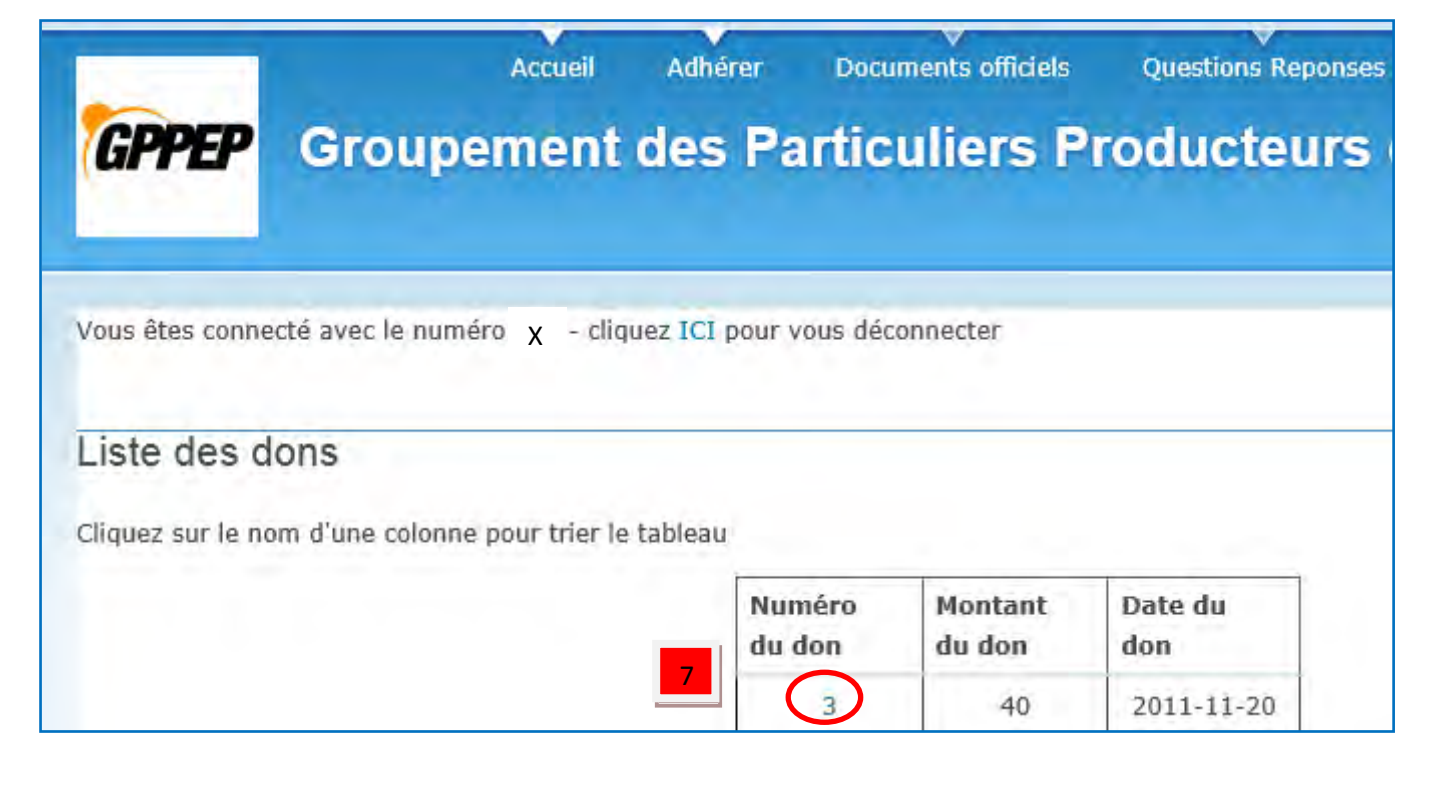

8) Vous pouvez imprimer votre reçu fiscal

| Reçu Fiscal pour l'année 2011<br>Reçu Fiscal n°3 établi le 20.11.2011<br>Le GPPEP -Association Loi 1901 - confirme avoir reçu un don de ***40,00euros*<br>20.11.2011 par paypal de la part de <b>Constant de Constant de Cons</b> | Groupement des Par                 | ticuliers Producteurs d'Electricité Photovoltaïque                                                                                                    |
|----------------------------------------------------------------------------------------------------|------------------------------------|----------------------------------------------------------------------------------------------------|
| e GPPEP -Association Loi 1901 - confirme avoir reçu un don de ***40,00euros*<br>20.11.2011 par paypal de la part de<br>Sénéficiaire :<br>Association reconnue d'utilité Publique par décret du 15.09.2009 J.O. du 26.09.2<br>Adresse de l'association :<br>I rue du capitaine Fracasse<br>1320 Castanet Tolosan<br>Objet de l'association :<br>Représenter et défendre ses adhérents tant au niveau local que national.                                                                                                    | Reçu Fiscal pou<br>Reçu Fiscal n°3 | ir l'année 2011<br>établi le 20.11.2011                                                                                                    |
| 20.11.2011 par paypal de la part de <b>Caracter de Caracter de Carac</b>          | e GPPEP -Ass                       | ociation Loi 1901 - confirme avoir reçu un don de ***40,00euros*** le                                                                                                    |
| Bénéficiaire :<br>Association reconnue d'utilité Publique par décret du 15.09.2009 J.O. du 26.09.2<br>Adresse de l'association :<br>I rue du capitaine Fracasse<br>1320 Castanet Tolosan<br>Objet de l'association :<br>Représenter et défendre ses adhérents tant au niveau local que national.                                                                                                    | 0.11.2011 par p                    | baypal de la part de la part de la contrata de la contrata de la contr |
| Bénéficiaire :<br>Association reconnue d'utilité Publique par décret du 15.09.2009 J.O. du 26.09.2<br>Adresse de l'association :<br>I rue du capitaine Fracasse<br>1320 Castanet Tolosan<br>Objet de l'association :<br>Représenter et défendre ses adhérents tant au niveau local que national.                                                                                                    |                                    |                                                                                                    |
| Association reconnue d'utilité Publique par décret du 15.09.2009 J.O. du 26.09.2<br>Adresse de l'association :<br>l rue du capitaine Fracasse<br>1320 Castanet Tolosan<br>Objet de l'association :<br>Représenter et défendre ses adhérents tant au niveau local que national.                                                                                                    | Sénéficiaire :                     |                                                                                                    |
| Adresse de l'association :<br>l rue du capitaine Fracasse<br>1320 Castanet Tolosan<br>Objet de l'association :<br>Représenter et défendre ses adhérents tant au niveau local que national.                                                                                                    | ssociation rec                     | onnue d'utilité Publique par décret du 15.09.2009 J.O. du 26.09.2009                                                                                                    |
| l rue du capitaine Fracasse<br>31320 Castanet Tolosan<br>Objet de l'association :<br>Représenter et défendre ses adhérents tant au niveau local que national.                                                                                                    | dresse de l'as                     | sociation :                                                                                                    |
| 31320 Castanet Tolosan<br>Objet de l'association :<br>Représenter et défendre ses adhérents tant au niveau local que national.                                                                                                    | rue du capitai                     | ne Fracasse                                                                                                    |
| Dbjet de l'association :<br>Représenter et défendre ses adhérents tant au niveau local que national.                                                                                                    | 1320 Castanet                      | Tolosan                                                                                                    |
| Représenter et défendre ses adhérents tant au niveau local que national.                                                                                                    | bjet de l'assoc                    | iation :                                                                                                    |
| Lesompagner et coutenir sec adhérente dans lour démarche photovoltaïque                                                                                                    | Représenter et d                   | défendre ses adhérents tant au niveau local que national.                                                                                                    |
| Accompagner et soutenn ses aunerents dans ieur demarche photovonalque.                                                                                                    | ccompagner e                       | t soutenir ses adhérents dans leur démarche photovoltaïque.                                                                                                    |
| soutenir le développement du photovoltalque chez les particuliers.                                                                                                    | outenir ie deve                    | aoppement du photovoltaique chez les particuliers.                                                                                                    |
| Reçu établi par Roger Zenss Trésorier du GPPEP mandaté par le CA du GPPEP                                                                                                    | leçu établi par                    | Roger Zenss Trésorier du GPPEP mandaté par le CA du GPPEP                                                                                                    |